# Anleitung Online - Platzbuchungssystem

## TC BW Stühlingen

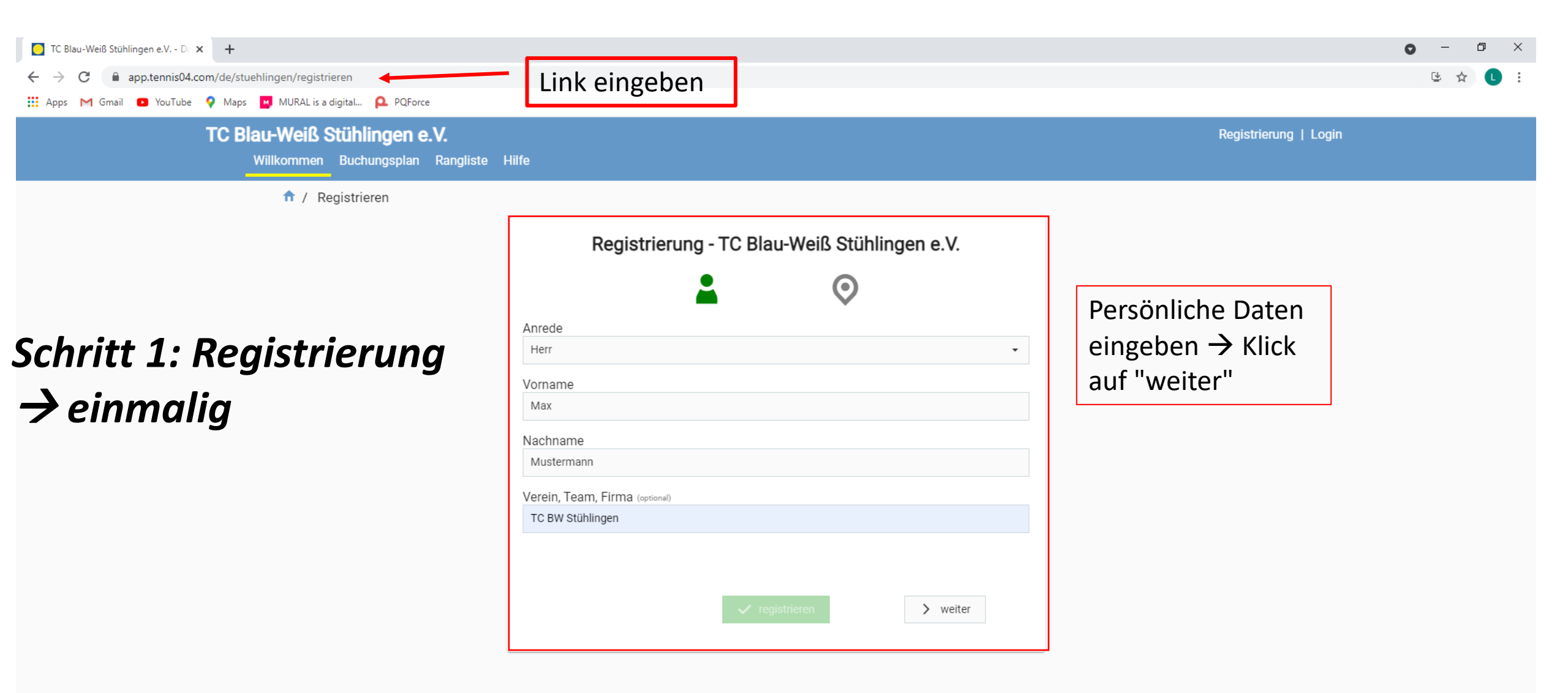

|                                  | Registrierung - TC Blau-Weiß Stühlingen e.V.                                                                                                    |
|----------------------------------|----------------------------------------------------------------------------------------------------|
|                                  |                                                                                                    |
|                                  | Straße<br>Musterstrasse                                                                                                    |
| Persönliche<br>Daten<br>eingeben | Hausnummer<br>3                                                                                                    |
|                                  | PLZ<br>79780                                                                                                    |
|                                  | Ort<br>Stühlingen                                                                                                    |
|                                  | Telefon<br>+49 xxxx xxxxxxx                                                                                                    |
|                                  | Email<br>max.mustermann@web.de                                                                                                    |
|                                  | Ich bin damit einverstanden, dass meine Daten elektronisch gespeichert werden. Diese Informationen<br>werden ausschließlich dazu verwendet, meine Buchung ordnungsgemäß abzuwickeln. Wir geben keine<br>persönlichen Daten der registrierten Nutzer an Dritte weiter. Die Bestimmungen der gesetzlichen<br>Datenschutzvorschriften werden eingehalten.                                |
|                                  | <ul> <li>Hinweis für die Nutzung der gespeicherten Daten:</li> <li>Wir erstellen keine persönlichen Nutzerprofile. Es werden lediglich allgemeine Informationen protokolliert, um z.B. kaufmännische Vorgänge nachzuhalten. Unsere Statistiken, z.B. über die Auslastung der Tennisanlage, werden ausschließlich intern verwendet, welche die Grundlage für den Klick auff</li> </ul> |
| en setzen                        | wirtschaftlichen Betrieb unserer Tennisanlage bilden. "registrieren"                                                                                                    |
|                                  |                                                                                                    |

TC Blau-Weiß Stühlingen e.V.

Registrierung | Login

Willkommen Buchungsplan Rangliste Hilfe

| < 28.4.2021 	☐ >            |                           |                                |                            |         | Ansicht: |                 | Tag                   | 4 Tage |   |
|-----------------------------|---------------------------|--------------------------------|----------------------------|---------|----------|-----------------|-----------------------|--------|---|
| Montag<br>26. April         |                           |                                |                            |         |          |                 |                       |        |   |
| 07:00 <b>1 2 3</b>          |                           | 2 3 1                          | 2 3                        | 1 2     | 3 1      | 2               | 3 1                   | 2      | 3 |
| 08:00                       |                           |                                |                            |         |          |                 |                       |        |   |
| 09:00                       |                           |                                |                            |         |          |                 |                       |        |   |
| 10:00 Buchung               |                           |                                |                            |         |          |                 |                       |        |   |
| 11:00                       |                           |                                |                            |         |          |                 |                       |        |   |
| 12:00                       |                           |                                |                            |         |          |                 |                       |        |   |
| 13:00                       | Vielen Da                 | ank für Ihre Registrie         | rung!                      | ×       |          |                 |                       |        |   |
| 14:00                       | Sie erhalte               | n Ihre Benutzerdaten in wenige | n Minuten per E-Mail zuges | sendet. |          |                 |                       |        |   |
| 15:00                       |                           |                                |                            |         |          |                 |                       |        |   |
| 16:00                       |                           |                                | OK                         |         |          |                 |                       |        |   |
| 17:00                       | Buchung                   |                                |                            |         |          |                 |                       |        |   |
| 18:00                       | Registrierungsdaten       |                                |                            |         |          |                 |                       |        |   |
| 19:00                       |                           |                                |                            |         |          |                 |                       |        |   |
| 20:00                       | werden an eure            |                                |                            |         |          |                 |                       |        |   |
| La service ("in Durchum and | Mailadresse zugesendet    |                                |                            |         |          |                 |                       |        |   |
| Abo                         | ightarrow Nun seid ihr im |                                |                            |         |          |                 |                       |        |   |
|                             | Buchungssystem            |                                |                            |         |          |                 |                       |        |   |
|                             | registriert               |                                |                            |         |          |                 |                       |        |   |
|                             |                           |                                |                            |         |          | 2021 © Prondetä | ttor 8 Co. KC. 5 17.0 |        |   |

### Schritt 2: Buchung durchführen

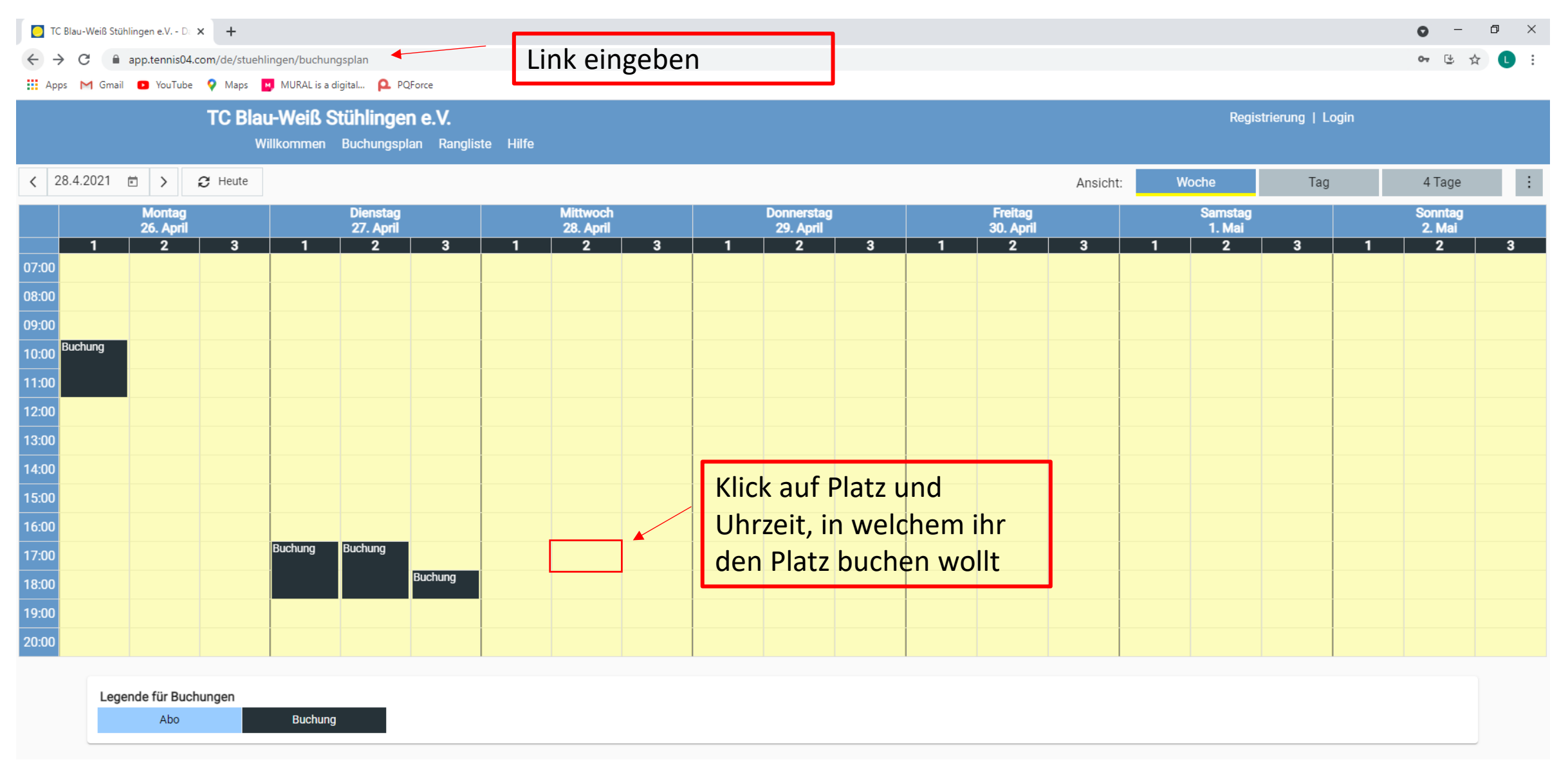

#### TC Blau-Weiß Stühlingen e.V.

Willkommen Buchungsplan Rangliste Hilfe

#### ↑ Login

Ihr werdet automatisch zur "Login" Seite weitergeleitet

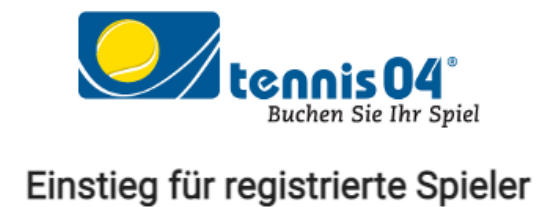

Bitte melden Sie sich mit Ihrem Nachnamen und Ihrem Passwort an.

| asswort        |          |                    |
|----------------|----------|--------------------|
|                |          | ۲                  |
|                |          |                    |
|                |          |                    |
| 🛃 registrieren | anmelden | Passwort vergessen |
|                |          |                    |
|                |          |                    |
|                |          |                    |

Anmeldedaten eingeben und Klick auf "anmelden"

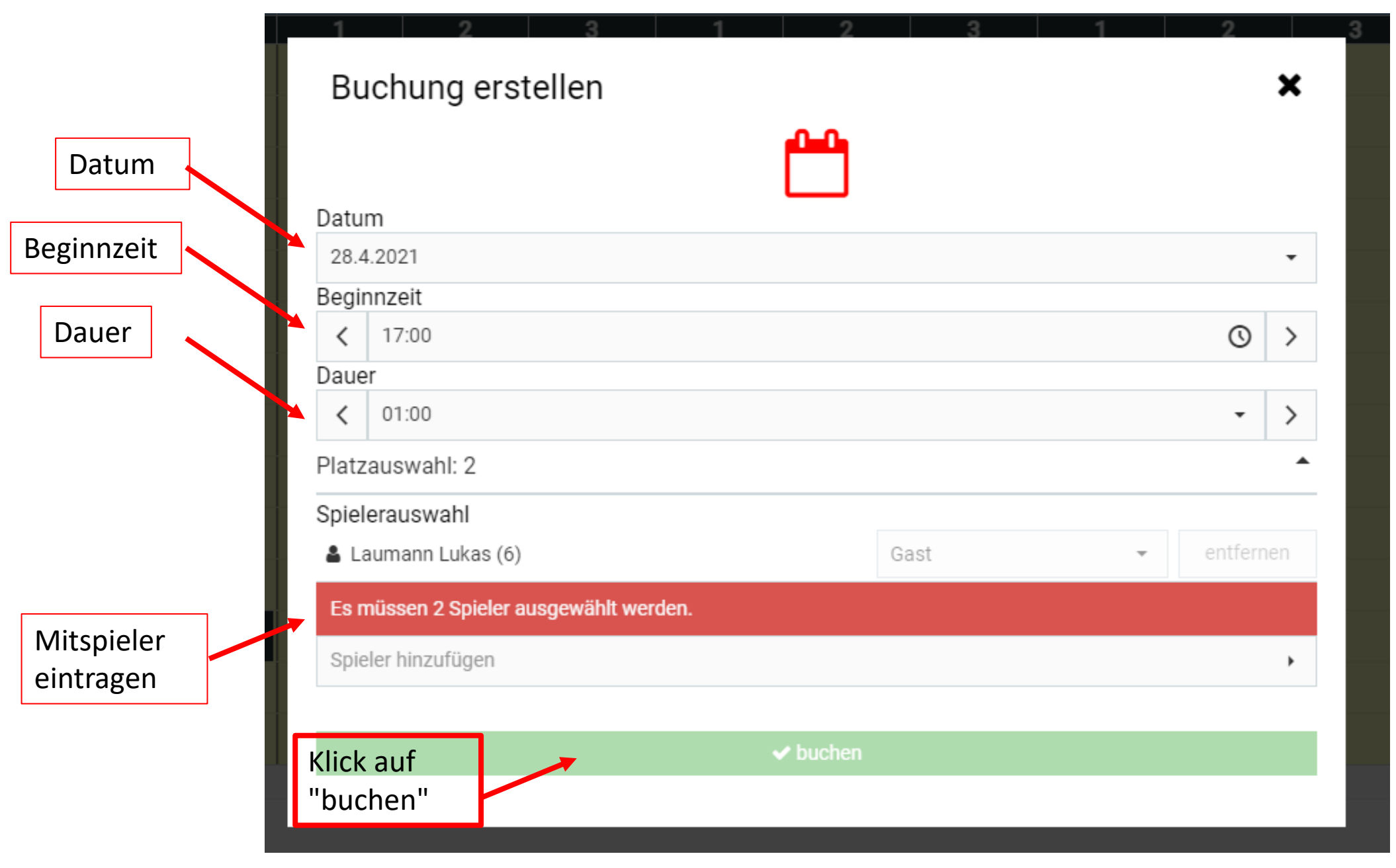

Vorstand 2021

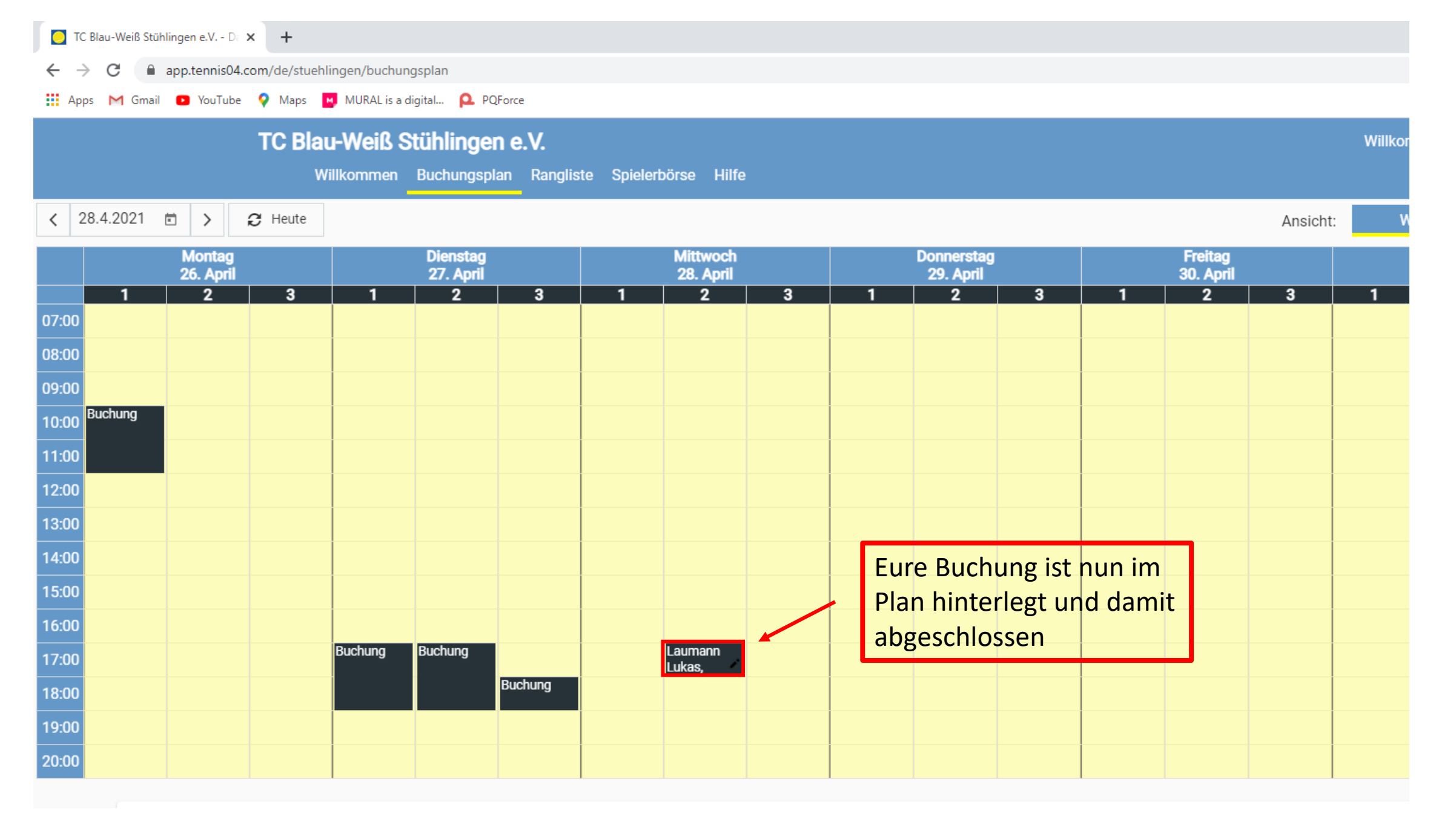

Vorstand 2021